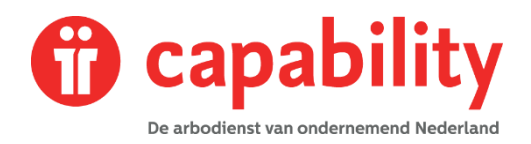

## Hersteld melden

Als de medewerker na ziekte weer geheel of gedeeltelijk aan het werk is kunt u de medewerker geheel of gedeeltelijk hersteld melden in XS. Onderstaand is stapsgewijs aangegeven hoe u deze herstelmelding registreert.

Er zijn twee manieren om een medewerker hersteld te melden.

- Via de knop Hersteld in het startscherm
- Via zoeken van de medewerker in het startmenu via het Dossier-zoekscherm in het startscherm zoekt u de medewerker. Klik vervolgens ACTIE rechts bovenin het scherm en kies HERSTEL. Voer vervolgens de stappen voor het invullen van het scherm uit, zoals beschreven in deze paragraaf.

# Hersteld melden via de knop Hersteld

Klik in het startscherm op de knop Hersteld.

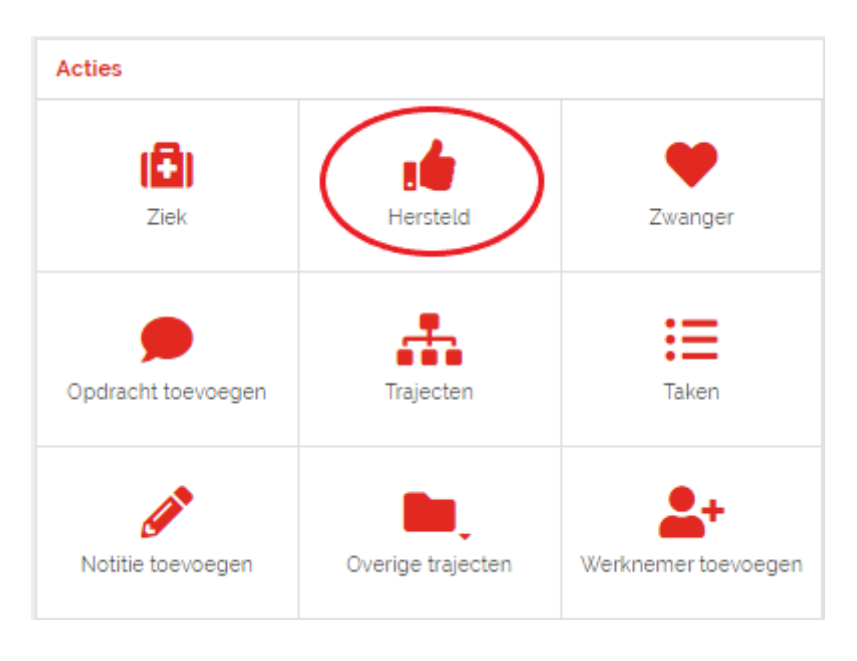

Er opent zich nu een zoekscherm waarin u de medewerker kunt zoeken.

| Beter o |                           |                                         |
|---------|---------------------------|-----------------------------------------|
| Dossier | Hutt                      | × Ook op uit dienst getreden werknemers |
|         | 🔒 J. de Hutt 18102021 Sta | ar Wars (Testwerkgever) 18-10-1985      |
|         | NAAR DOSSIER              |                                         |

Selecteer hier de medewerker en klik op NAAR DOSSIER In het volgende scherm kunt u de herstel melding registreren.

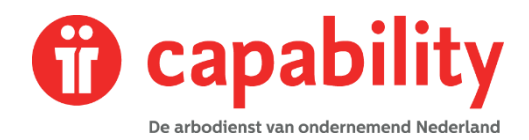

## U ziet onderstaand scherm:

| Beter melden      |                                                                                                    |  |
|-------------------|----------------------------------------------------------------------------------------------------|--|
| ' De situatie     | <ul> <li>Werknemer meldt zich volledig hersteld</li> <li>De medewerker meldt zich voor een hoger/lager percentage ziek</li> <li>Ziektetraject voor werknemer om een andere reden beëindigen</li> </ul> |  |
| Laatste ziektedag | 22-10-2021                                                                                                    |  |
| Toelichting       |                                                                                                    |  |
| ANNULEREN         | TRAJECT BEËINDIGEN                                                                                                    |  |

Er zijn 3 situaties mogelijk:

- A. De medewerker heeft zich volledig hersteld gemeld
- B. Er is sprake van (gewijzigd) deelherstel
- C. Beëindig het ziektetraject omdat de medewerker uit dienst is of is overleden

#### Situatie A

Medewerker meldt zich volledig hersteld.

| Beter melden        |                                                                                                    |  |
|---------------------|----------------------------------------------------------------------------------------------------|--|
| ' De situatie       | <ul> <li>Werknemer meldt zich volledig hersteld</li> <li>De medewerker meldt zich voor een hoger/lager percentage ziek</li> <li>Ziektetraject voor werknemer om een andere reden beëindigen</li> </ul> |  |
| Laatste ziektedag . | 22-10-2021                                                                                                    |  |
| Toelichting         |                                                                                                    |  |
| ANNULEREN           | TRAJECT BEËINDIGEN                                                                                                    |  |

### Onderstaande gegevens dienen ingevoerd te worden:

- 1. Selecteer de situatie "medewerker meldt zich volledig hersteld"
- 2. Kies de datum van de laatste ziektedag
- 3. Vul een eventuele toelichting in. Belangrijk: het is niet toegestaan om medische informatie of eventuele interpretaties in de notitievelden te zetten.

Klik op de knop TRAJECT BEEINDIGEN om de actie te bewaren.

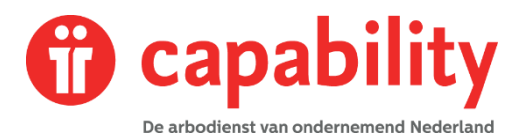

#### Situatie B

Er is sprake van deelherstel: de medewerker meldt zich voor een hoger/lager percentage ziek.

| Beter melden              |                                                                                                    |  |
|---------------------------|----------------------------------------------------------------------------------------------------|--|
| ' De situatie             | <ul> <li>Werknemer meldt zich volledig hersteld</li> <li>De medewerker meldt zich voor een hoger/lager percentage ziek</li> <li>Ziektetraject voor werknemer om een andere reden beëindigen</li> </ul> |  |
| Datum .                   | 23-10-2021                                                                                                    |  |
| Ziekteverzuimpercentage · | 50 % 🖬                                                                                                    |  |
| Verzuimclassificatie      | Ziek                                                                                                    |  |
| ANNULEREN                 | VERZUIMPERCENTAGE WIJZIGEN                                                                                                    |  |

## Onderstaande gegevens dienen ingevoerd te worden:

- 1. Selecteer de situatie "de medewerker meldt zich voor een hoger/lager percentage ziek"
- 2. Kies de datum vanaf wanneer de wijziging in gaat
- 3. Vul het aangepaste ziekteverzuimpercentage in
- 4. Kies de verzuimclassificatie

Klik op de knop VERZUIMPERCENTAGE WIJZIGEN om de actie te bewaren.

#### Situatie C

Het ziektetraject beëindigen, omdat de medewerker uit dienst is of is overleden.

| Beter melden        |                                                                                                    |
|---------------------|----------------------------------------------------------------------------------------------------|
| ' De situatie       | <ul> <li>Werknemer meldt zich volledig hersteld</li> <li>De medewerker meldt zich voor een hoger/lager percentage ziek</li> <li>Ziektetraject voor werknemer om een andere reden beëindigen</li> </ul> |
| Reden               | (Maak uw keuze)                                                                                                    |
| Datum beëindiging . | 23-10-2021                                                                                                    |
| Toelichting         |                                                                                                    |
| ANNULEREN           | TRAJECT BEËINDIGEN                                                                                                    |

## Onderstaande gegevens dienen ingevoerd te worden:

- 1. Selecteer één van de verschillende redenen (als de medewerker uit dienst is, vermeld dan de laatste werkdag)
- 2. Kies de datum vanaf wanneer de wijziging plaatsvindt
- 3. Vul een eventuele toelichting in. Belangrijk: het is niet toegestaan om medische informatie of eventuele interpretaties in de notitievelden te zetten.

Klik op de knop TRAJECT BEEINDIGEN om de actie te bewaren.